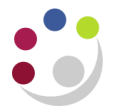

# **Purchasing Activity Register**

The *Purchasing Activity Register* report allows departments to analyse their expenditure. The report can be used to provide information over a specified date range, and/or for a particular supplier, and/or for a particular Buyer within the department.

The report lists all matching purchase orders where there is a commitment or an actual expense (i.e. it includes incomplete orders but not cancelled ones).

# Step 1: Selecting the report

## Navigate Buyers Work Centre > Requests

1.1 Click in the **Program Name** field and type in **Purchasing** and then press tab. The **Purchasing Activity Register (UFS)** report should now automatically select.

|       |           | jniv<br>CAN   | ER<br>1 B               | SITY OF<br>RIDGE              | Buy          | ers Work Cen   | itre          |                 |              |
|-------|-----------|---------------|-------------------------|-------------------------------|--------------|----------------|---------------|-----------------|--------------|
|       |           |               |                         |                               |              | 🔒 Navigator 🔻  | G Favorites   | 🔻 Home          | Logout Prefe |
|       | <u> </u>  |               | 0                       | 0                             |              | 0              | 0             |                 | >            |
| Na    | ame       | Para          | ameters                 | Schedule                      |              | Layout         | Notifications | Delivery        | More         |
| Sche  | dule Re   | quest: Nan    | ne                      |                               |              |                |               |                 |              |
| * Inc | licates r | equired field | d                       |                               |              | Manage Sc      | hedule View   | w Submit Step 1 | of 7 Next    |
|       |           |               | <ul> <li>Net</li> </ul> | w Request                     |              |                |               |                 |              |
|       |           |               | Co                      | ov Request                    |              |                |               |                 |              |
|       | Prog      | ram Name      | Purcha                  | asing Activity Register (     | UFS)         |                | 2             | 2               |              |
|       | Requ      | uest Name     |                         |                               |              |                |               |                 |              |
|       | Langu     | age Setting   | The nam<br>s            | e can later be used to search | for this rea | uest           |               |                 |              |
|       | Select    | All Select    | None                    |                               |              |                |               |                 |              |
|       | Select    | *Languag      | e                       | *Territory                    |              | Numeric Charac | ter           |                 |              |
|       | <b>V</b>  | American E    | nglish                  | United States                 | J 9          | •7             | ы 🔍           |                 |              |
|       |           |               |                         |                               |              | Manage Sc      | hedule View   | w Submit Step 1 | of 7 Next    |

1.2 Now click **Next** to enter specific parameters.

#### Step 2: Entering parameters

You can enter any relevant parameters, such as a date range, specify a particular buyer or specify a particular vendor.

| <u> </u>        | 0                  |                   |                       |            |                 |         | >                |
|-----------------|--------------------|-------------------|-----------------------|------------|-----------------|---------|------------------|
| Name            | Parameters         | Schedule          | Layout                | Notificati | ons             | Deliver | ry More          |
| Schedule Reg    | uest: Parameters   |                   |                       |            |                 |         |                  |
| * Indicates req | uired field        |                   |                       | Cancel     | Submit          | Back S  | Step 2 of 7 Next |
| Progr<br>Requ   | am Name Purchasing | Activity Register | (UFS)                 |            |                 |         |                  |
|                 |                    | Title             |                       |            |                 |         |                  |
|                 | Creation           | Dates From        |                       |            |                 |         |                  |
|                 |                    | То                |                       |            |                 |         |                  |
|                 |                    | РО Туре           |                       | ы 🔍        |                 |         |                  |
|                 |                    | Vendor            |                       | 21         | 9               |         |                  |
|                 |                    | Buyer             |                       | 2          | 9               |         |                  |
|                 |                    | Sort By           | ы 🔍                   |            |                 |         |                  |
|                 | * Dynamic Pred     | ision Option      | <b>2 Q</b><br>,990.00 |            |                 |         |                  |
|                 |                    |                   |                       | Cancel     | Sub <u>m</u> it | Back    | Step 2 of 7 Next |

- 2.1 To constrain your report to a particular date range, use the **Creation Dates From** and **To** fields. There is no calendar to use to select dates, so note that dates should be in the format DD-MMM-YY (e.g. 6-APR-14).
- 2.2 The **Vendor** field can be used to report on expenditure with a particular vendor. To specify a vendor, enter a partial name and then press tab. You can Quick Select your supplier from the list of matching suppliers.

| Search an              | d Select: Vendor          | Can S                                                                                       |
|------------------------|---------------------------|---------------------------------------------------------------------------------------------|
| Search                 |                           |                                                                                             |
| To find y<br>Search By | our item, select a filter | item in the pulldown list and enter a value in the text field, then select the "Go" button. |
| Results                |                           |                                                                                             |
| Select                 | Quick Select              | Vendor                                                                                      |
| $\odot$                |                           | OFFICE DEPOT INTERNATIONAL (UK) LTD T/A VIKING DIRECT                                       |
| $\odot$                | ===                       | OFFICE DEPOT UK LTD                                                                         |
|                        |                           |                                                                                             |

- 2.3 To search for expenditure incurred by a particular Buyer, enter the Buyer's surname into the Buyer field and press tab. If necessary, **Quick Select** the **Buyer** from the list of matches.
- 2.4 Now press **Submit** to skip ahead to step 7 and finalise your request.
- **Note:** steps 3-5 in creating a request provide you with access to advanced features such as scheduling reports and automatically notifying users when reports are complete.

## Step 7: Review and submitting the request

Information on this screen will summarise what you have entered on the previous steps.

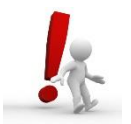

If you have not progressed through each step, once at this screen we recommend that you click **Back** to go to step 6 and amend your copies from 1 to 0 to review the report on screen before printing.

Information on this screen will summarise what you have entered on the previous steps.

- 7.1 Click Submit and an information message will display.
- 7.2 Click **OK** and your Request screen will display. Click **Refresh** to update the Phase and Status of the request.

| Requests                                    |         |         |             |          |         |        |                  |  |  |  |
|---------------------------------------------|---------|---------|-------------|----------|---------|--------|------------------|--|--|--|
|                                             |         |         |             | Advanced | Search  | Submi  | t Request        |  |  |  |
| Request Query Type All My Requests 👻        | GO      |         |             |          |         |        |                  |  |  |  |
| Requests Summary Table                      |         |         |             |          |         |        |                  |  |  |  |
| Refresh                                     |         |         |             |          |         |        |                  |  |  |  |
| Request ID Name                             | Phase   | Status  | Scheduled D | )ate     | Details | Output | Republish        |  |  |  |
| 14679554 Purchasing Activity Register (UFS) | Pending | Standby | 25-Sep-2014 | 09:48:14 | Ē       |        | E<br>D<br>D<br>D |  |  |  |
|                                             |         |         |             |          |         |        |                  |  |  |  |

# Viewing the Report

Click on **Output** and the report will display on your screen.

The report lists purchase orders by date, along with the value of the commitment or actual expenditure.

An example output of this report is on the next page.

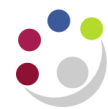

| CAPSA Set        | of Books         |                                                                                             | Purchasing Activ                             | ity Register (UFS)        |          | Repor     | t Date: 16-FEB-2016 10:35                   |
|------------------|------------------|---------------------------------------------------------------------------------------------|----------------------------------------------|---------------------------|----------|-----------|---------------------------------------------|
|                  | Repo             | rt Parameters                                                                               |                                              |                           |          |           |                                             |
|                  | Creati           | on Dates From :<br>To :<br>PO Type :<br>Vendor :<br>Buyer : Peck, Mrs Margaret<br>Sort By : |                                              |                           |          |           |                                             |
| CAPSA Se         | t of Books       |                                                                                             | Purchasing A                                 | ctivity Register (UFS)    |          | Repo      | rt Date: 16-FEB-2016 10:35<br>Page: 2 of 58 |
| Creation<br>Date | PO Number - Rele | ase Buyer                                                                                   | PO Type                                      | Vendor                    | Currency | PO Amount | Functional Amount                           |
| 16-JUN-09        | 1065799          | Peck, Mrs Margaret                                                                          | Standard<br>Purchase Order                   | UNIVERSITY OF EAST ANGLIA | GBP      | 594.00    | 594.00                                      |
|                  |                  |                                                                                             |                                              |                           |          |           | 594.00                                      |
| 12-NOV-09        | 1123078          | Peck, Mrs Margaret                                                                          | Standard<br>Purchase Order                   | BIOCHEMISTRY              | GBP      | 57.70     | 57.70                                       |
|                  |                  |                                                                                             |                                              |                           |          |           | 57.70                                       |
| 17-NOV-09        | 1124725          | Peck, Mrs Margaret                                                                          | Standard<br>Purchase Order                   | OFFICE DEPOT UK LTD       | GBP      | 0.84      | 0.84                                        |
|                  |                  |                                                                                             |                                              |                           |          |           | 0.84                                        |
| 03-MAR-10        | 1164668          | Peck, Mrs Margaret                                                                          | Standard<br>Purchase Order                   | SIGMA-ALDRICH CO LTD      | GBP      | 8,000.00  | 8,000.00                                    |
|                  |                  |                                                                                             |                                              |                           |          |           | 8,000.00                                    |
| 04-MAR-10        | 1165004          | Peck, Mrs Margaret                                                                          | Standard<br>Purchase Order                   | SYSTEM INSIGHT            | GBP      | 1,700.82  | 1,700.82                                    |
|                  |                  |                                                                                             |                                              |                           |          |           | 1,700.82                                    |
| 15-MAR-10        | 1168270          | HAWTIN, Mr. Del Del                                                                         | Standard                                     | INFORMATION SERVICES      | GBP      | 32.00     | 32.00                                       |
|                  | 1168271          | HAWTIN, Mr. Del Del                                                                         | Purchase Order<br>Standard<br>Purchase Order | BIOCHEMISTRY              | GBP      | 486.90    | 486.90                                      |
|                  |                  | -                                                                                           |                                              |                           |          |           | 518.90                                      |